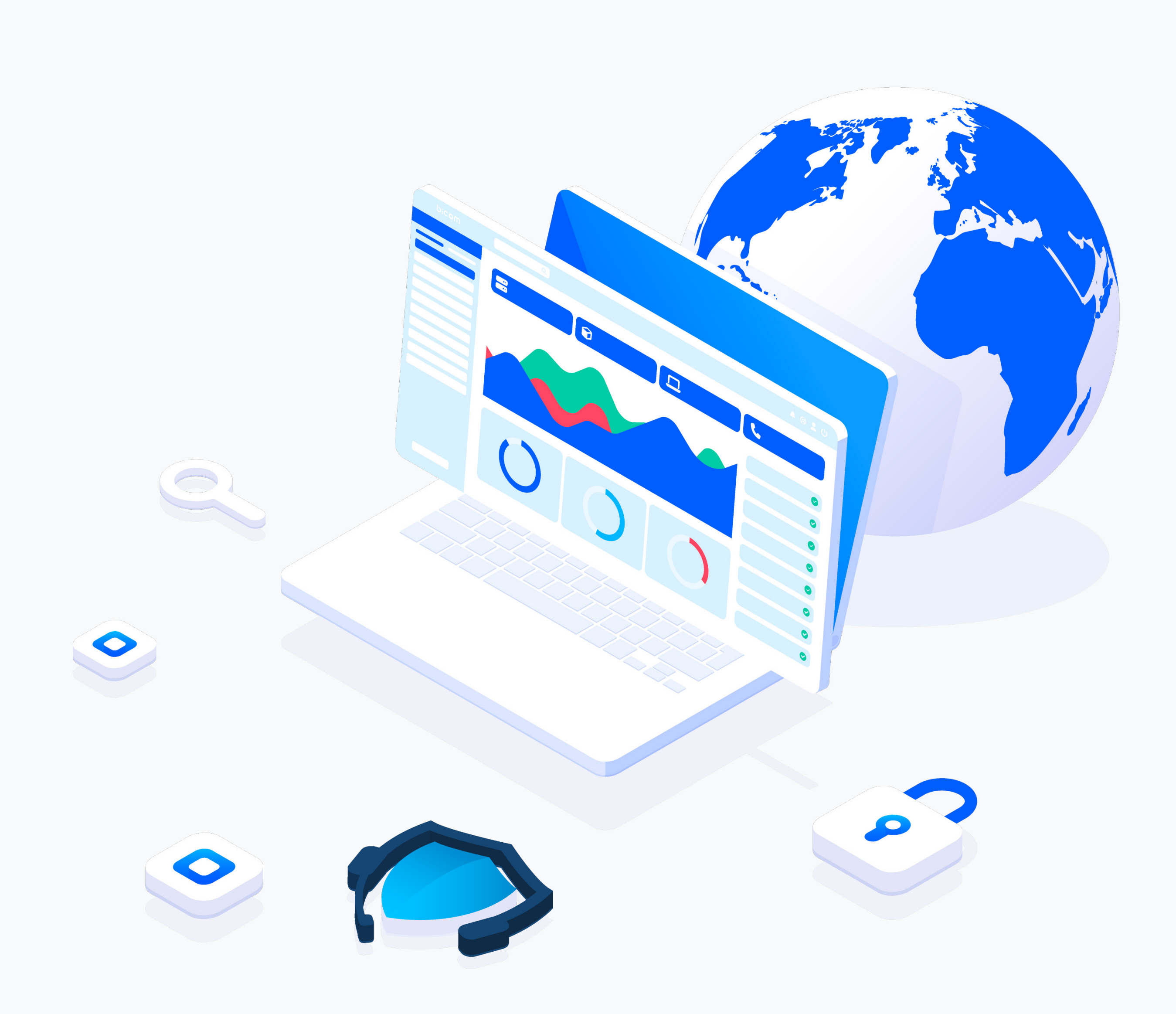

# RELEASE NOTES **SERVERVARE 4.7**

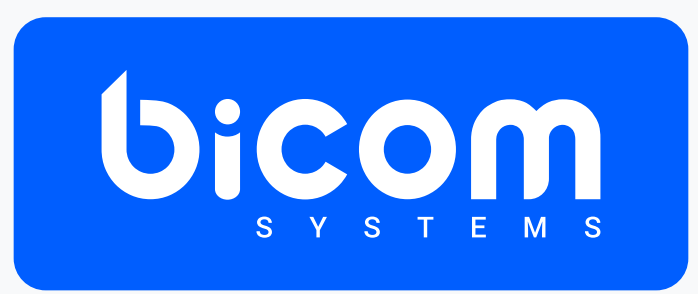

wiki.bicomsystems.com

## **Table of Contents**

| VPS Snapshots                                                 | 1  |
|---------------------------------------------------------------|----|
| SERVERware Templates Restructure                              | 4  |
| Community Templates: Homer and VolPmonitor and Ubuntu 24.04   | 8  |
| Deploying OCI Images                                          | 11 |
| Replication and Backup from Local Storage on Processing Hosts | 13 |
| Monitoring Replications                                       | 14 |
| Scheduling Replications                                       | 14 |
| Volume Shrinking through the SERVERware GUI                   | 16 |
| DNS Cache Improvements                                        | 16 |

## **VPS Snapshots**

A Snapshot is a read-only copy of a dataset or volume. Upon creation, which is almost instantaneous, snapshots do not take up any extra storage space.

In SERVERware 4.7, you can take snapshots of individual VPSs and manage them from the snapshots tab. The supported actions in SERVERware are: creating a snapshot, removing individual snapshots, or removing all snapshots created for a single VPS, as well as performing a rollback to the point in time when the snapshot was created.

| SERVERware         | Partitions / Virtual Private Server                                                        | '5                                       |                  |                    |         |          |              |                  |      |
|--------------------|--------------------------------------------------------------------------------------------|------------------------------------------|------------------|--------------------|---------|----------|--------------|------------------|------|
| MAIN MENU          | O Create VPS → C Edit                                                                      | Remove                                   |                  |                    |         | Þ        | Start 🔳 Stop | C Restart        |      |
|                    | Name 🗘                                                                                     | IP Address 🗧 St                          | tate 🗢 CPU 🗘     | Memory 🗧 Storage 🗘 | Calls 🕆 | Uptime 🕀 | Host 🗧       |                  |      |
| Bicom v            | PBXware-MT                                                                                 |                                          | RUNNING 0.0 %    | 9.8 % 13.5 %       |         | 0:16     | SW-public2   | ۵                | ۲    |
| Dashboard     VPSs |                                                                                            |                                          |                  |                    |         |          |              |                  |      |
|                    | RUNNING STOPPED      Down      General Network Interfaces      O Create Snapshot      Name | nload CSV<br>s Storage Snapshots<br>Date | Terminal License | Description \$     |         |          |              | Showing: 1 item( | s) 🖹 |

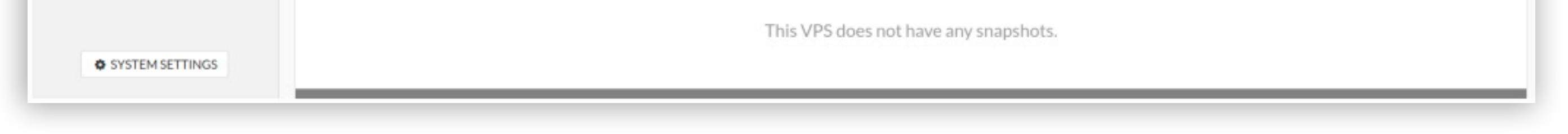

To create a snapshot, simply click on the Create Snapshot button and fill in the name of your snapshot, as well as a short description if necessary, that will help distinguish between multiple snapshots.

|                    | Take Snapshot         |   |
|--------------------|-----------------------|---|
| RUNNING STOPPED    |                       |   |
|                    | Name:                 |   |
| General Network In | PBXware-MT snapshot 1 | 2 |
| • Create Snapshot  | Description:          |   |
| Name 🜲             | Maintenance           |   |
|                    | Close Take            |   |
|                    |                       |   |

All snapshots created for a particular VPS will appear in a list under the snapshots tab, where SERVERware administrators can manage them.

| Create Snapshot       |                      |               | Delete All |
|-----------------------|----------------------|---------------|------------|
| Name 🌲                | Date 💌               | Description 🜲 |            |
| PBXware-MT snapshot 2 | May 9, 2024 09:46:39 | Update        |            |
| PBXware-MT snapshot 1 | May 9, 2024 09:44:12 | Maintenance   | • C        |

Snapshots can be removed either individually or have all snapshots deleted by clicking on the Delete All button. Creating a new snapshot and removing individual or all snapshots does not require stopping the VPS in SERVERware.

One of the main advantages of snapshots is that they allow for the entire dataset to be rolled back to the point in time when the snapshot was created, which can be useful in many scenarios, for example, upgrades, various maintenance tasks, to pull out certain files and more. To perform a rollback of a SERVERware snapshot, simply click on the Rollback button. In order to complete the rollback function, the VPS needs to be stopped.

| eneral Network Int    | erraces Storage | Shapshots | Terminal | License |            |
|-----------------------|-----------------|-----------|----------|---------|------------|
| • Create Snapshot     |                 |           |          |         | Delete All |
| Name 🌲                | Date 👻          |           | Descript | ion 🜲   | Dellhask   |
| PBXware-MT snapshot 2 | May 9, 2024 09  | :46:39    | Update   |         | Snapshot   |
| PBXware-MT snapshot 1 | May 9, 2024 09  | :44:12    | Maintena | nce     |            |

Snapshots initially do not take up any storage space, however once more data is added to the original dataset, so will the snapshot increase in size which is why it's recommended practice not to store snapshots for longer periods of time.

Snapshots in SERVERware will be automatically removed after 15 days.

All snapshot-related activities are recorded in the Recent Activity Log on the Dashboard, in System Logs, and in Audit Logs.

| Overall Subactio   | ns 1                                                                              |  |  |  |  |  |
|--------------------|-----------------------------------------------------------------------------------|--|--|--|--|--|
| Action             | Create Snapshot                                                                   |  |  |  |  |  |
| Entity             | VPS Volume                                                                        |  |  |  |  |  |
| HTTP request       | POST 202 /api/networks/1/vps-volumes/b9e352f838294b0db86d4df6ca163faf/snapshots 🗈 |  |  |  |  |  |
| Time               | May 9, 2024 09:46:38                                                              |  |  |  |  |  |
| Duration           | 30ms                                                                              |  |  |  |  |  |
| Correlation ID     | a916b3c39faa4829886d7b3f32b4551d 🗈                                                |  |  |  |  |  |
| Note               | Name: PBXware-MT snapshot 2, Volume UUID: b9e352f838294b0db86d4df6ca163faf        |  |  |  |  |  |
| User<br>IP Address | Administrator User agent 1 🖉 🖉                                                    |  |  |  |  |  |

Please note that a snapshot is not a reliable alternative to a backup, as all snapshots are stored on the shared storage. Were any issues to occur with the shared storage, data loss might be imminent.

### **SERVERware Templates Restructure**

SERVERware Templates are software packages that are run in VPSs on SERVERware. Previously, they were organized as built-in templates and OCI images, however, in 4.7 we introduced major changes in the structure and organization of SERVERware templates.

To improve security and ease of management, all SERVERware templates now conform to the OCI standard. The Open Container Initiative is an open governance structure for the express purpose of creating open industry standards around container formats and runtimes.

Templates are now grouped in three categories: official, community and third-party.

Official templates are software packages that are created, maintained and supported by Bicom Inc. Under the official category, SERVERware administrators will be able to download, install and delete PBXware templates, along with other software packages that are published by Bicom Inc. (e.g. the CMP service).

| Official 1 | Templates    | Community Templates | OCI Registries |          |       |                    |
|------------|--------------|---------------------|----------------|----------|-------|--------------------|
| nstalled   | Official Ter | mplates             |                |          |       |                    |
|            |              | Direct              | Version        | Povision | State | Add New Template   |
| Nam        | ie           | Digest              | version        | Revision | State | + Add New Template |

| Name             | Digest          | Version | Revision | Created At         | Acti |
|------------------|-----------------|---------|----------|--------------------|------|
| official/cmp     |                 |         |          |                    |      |
|                  | sha256:c0e63256 | 1.0.0   |          | Apr 16, 2024 12:14 |      |
|                  | sha256:c0e63256 | latest  |          | Apr 16, 2024 12:14 |      |
| official/pbxware |                 |         |          |                    |      |
|                  | sha256:b8e15b10 | 7.1     | 10       | Apr 4, 2024 15:35  | E    |
|                  | sha256:7750e52c | 7.0     | 10       | Apr 4, 2024 15:35  | -    |
|                  |                 |         |          |                    |      |

Community templates are reserved for third party software that will be available for easy install and use.

| Of       | ficial Templates  | Com    | munity Templates | OCI Registries   |          |            |                  |
|----------|-------------------|--------|------------------|------------------|----------|------------|------------------|
| nst      | talled Communit   | y Temp | plates           |                  |          |            |                  |
|          | Name              |        | Digest           | Version          | Revision | State      | + Add New Templa |
|          | Homer 10-latest   | -test  |                  |                  |          |            |                  |
| <u>.</u> | Homer10 - VoiP/R  | RTC    | sha256:8952dd7   | 1 10-latest-test | 1        | Installing | 🗢 Cano           |
|          | Monitoring Servic | e      |                  |                  |          |            |                  |

Downloading a new template can be completed by clicking on the Add New Template button, which will provide a list of available templates. The list contains information about the version number, creation date, and download button. In case a new version of the template is uploaded to the repository, an update button will appear next to the download icon.

| all | lable Community Templates |                 |                |          |                    |      |
|-----|---------------------------|-----------------|----------------|----------|--------------------|------|
|     | Name                      | Digest          | Version        | Revision | Created At         | Acti |
| •   | community/docker-compose  |                 |                |          |                    |      |
| ŀ   | community/homer           |                 |                |          |                    |      |
|     |                           | sha256:f20adb15 | 7-latest-test  | 1        | Apr 30, 2024 11:46 | E    |
|     |                           | sha256:8952dd71 | 10-latest-test | 1        | Apr 21, 2024 20:38 |      |

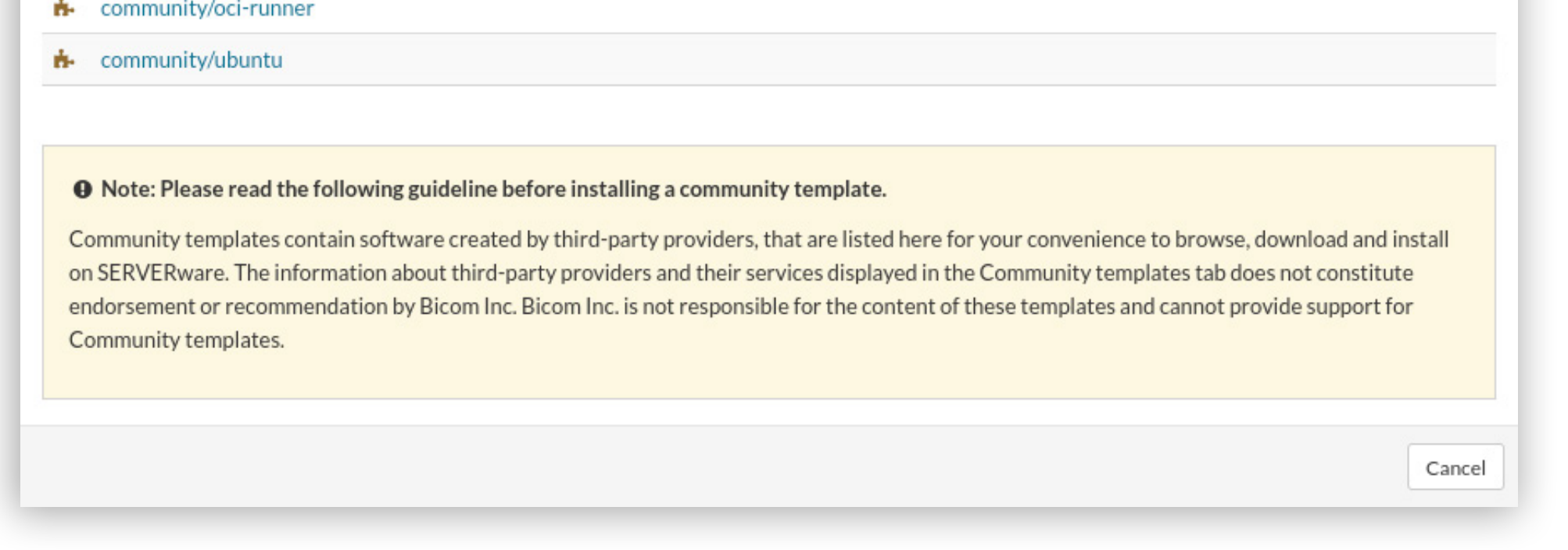

Official and community templates are hosted in our official repository, registry.bicomsystems. com.

In the OCI Registries tab administrators can add other repositories, to download and install OCI images that are not Official or Community.

| Official Template | es Community Templates | OCI Registries         |         |                    |
|-------------------|------------------------|------------------------|---------|--------------------|
| egistry Manag     | ement                  |                        |         |                    |
| Name              | U                      | RL                     | State   | + Add New Registry |
| Dockor            | h                      | ttps://hub.docker.com/ | ENABLED | 🕝 Edit 💌           |

To add a new repository click on the Add new registry button, add the URL to the registry, provide a name, and, optionally, a username and password in case you're adding a private registry that requires authentication.

| ustom OCI Registry                                                                                                    |                                                                                                    | [                                                                                                    |
|----------------------------------------------------------------------------------------------------|----------------------------------------------------------------------------------------------------|----------------------------------------------------------------------------------------------------|
| URL:                                                                                                    | registry.bicomsystems.com                                                                                                    |                                                                                                    |
| Registry Name:                                                                                                    | Bicom Repository                                                                                                    |                                                                                                    |
| Username:                                                                                                    | admin                                                                                                    |                                                                                                    |
| Password:                                                                                                    | •••••                                                                                                    | $\mathbf{>0}$                                                                                                    |
| • Note: Please read the followi<br>Templates installed from OCI reg<br>responsible for selecting, managin<br>and their services displayed in the<br>responsible for the content of the | <b>ng guideline before adding a custom OCI registry provider.</b><br>istries other than the official Bicom Inc. registry, are created by thirding, and troubleshooting VPSs that are running these templates. The<br>e OCI Registries tab does not constitute endorsement or recommen<br>ese templates and cannot provide support for third-party templates. | d-party providers. The user is solely<br>information about third-party providers<br>dation by Bicom Inc. Bicom Inc. is not |
|                                                                                                    |                                                                                                    | Test Connection Cancel Add                                                                                                 |

In the OCI registry tab, the test connectivity functionality was added to verify the network connection between SERVERware and the configured registry.

| Search C                                                                                                    | 2                                           |                                                                                                    | 221                                                 | ٩                                            | System Date: 9 May       |
|----------------------------------------------------------------------------------------------------|---------------------------------------------|----------------------------------------------------------------------------------------------------|-----------------------------------------------------|----------------------------------------------|--------------------------|
| System Settings / Templates (new                                                                                                    | )                                           | Success                                                                                                    |                                                     |                                              |                          |
|                                                                                                    | C                                           | onnection tested successfully                                                                                                    |                                                     |                                              |                          |
| Custom OCI Registry                                                                                                    | sity (Ton                                   | oplates OCI Degistries                                                                                                    |                                                     |                                              | ×                        |
|                                                                                                    | URL:                                        | https://hub.docker.com/                                                                                                    |                                                     |                                              |                          |
| Registry N                                                                                                    | ame:                                        | Docker                                                                                                    |                                                     |                                              |                          |
| Usern                                                                                                    | ame:                                        |                                                                                                    |                                                     |                                              |                          |
| Passv                                                                                                    | vord:                                       |                                                                                                    |                                                     |                                              |                          |
| • Note: Please read the<br>Templates installed from<br>responsible for selecting<br>and their services displa<br>responsible for the cont | n OCI re<br>g, mana<br>yed in t<br>ent of t | wing guideline before adding a custom OCI registry provider.<br>egistries other than the official Bicom Inc. registry, are created by third-party<br>ging, and troubleshooting VPSs that are running these templates. The informa<br>the OCI Registries tab does not constitute endorsement or recommendation b<br>hese templates and cannot provide support for third-party templates. | providers. The<br>ation about th<br>by Bicom Inc. E | e user is sol<br>ird-party p<br>3icom Inc. i | ely<br>roviders<br>s not |
|                                                                                                    |                                             | Tes                                                                                                    | st Connection                                       | Cance                                        | l Add                    |
|                                                                                                    |                                             |                                                                                                    |                                                     |                                              |                          |

Once the templates are downloaded, they can be used to create a new VPS.

| Create V | PS:      |           |            |         |         | 8 |
|----------|----------|-----------|------------|---------|---------|---|
| General  | Security | Resources | Networking | DNS SRV | Summary |   |

| Type:        |             |   | Engine: | ● LXC ○ КVM                                  |
|--------------|-------------|---|---------|----------------------------------------------|
| Template:    | PBXware 7.1 | ~ | Name:   | Name                                         |
| Partition:   | Default     | ~ |         | Highly Available                             |
| Host:        | PROC1       | ~ |         | Exclude From Backup<br>Enable Protected Mode |
|              |             | I |         | Select V                                     |
| Description: |             |   |         |                                              |
|              |             |   |         |                                              |
|              |             |   |         | Cancel < Back Next >                         |

#### Community Templates: Homer and VolPmonitor and Ubuntu 24.04

Our aim with the template restructure was to offer more versatility to our users in regards to applications that they can run on SERVERware. As part of the SERVERware 4.7 release, we added three brand new templates to the Community section, Homer, VolPmonitor and Ubuntu 24.04.

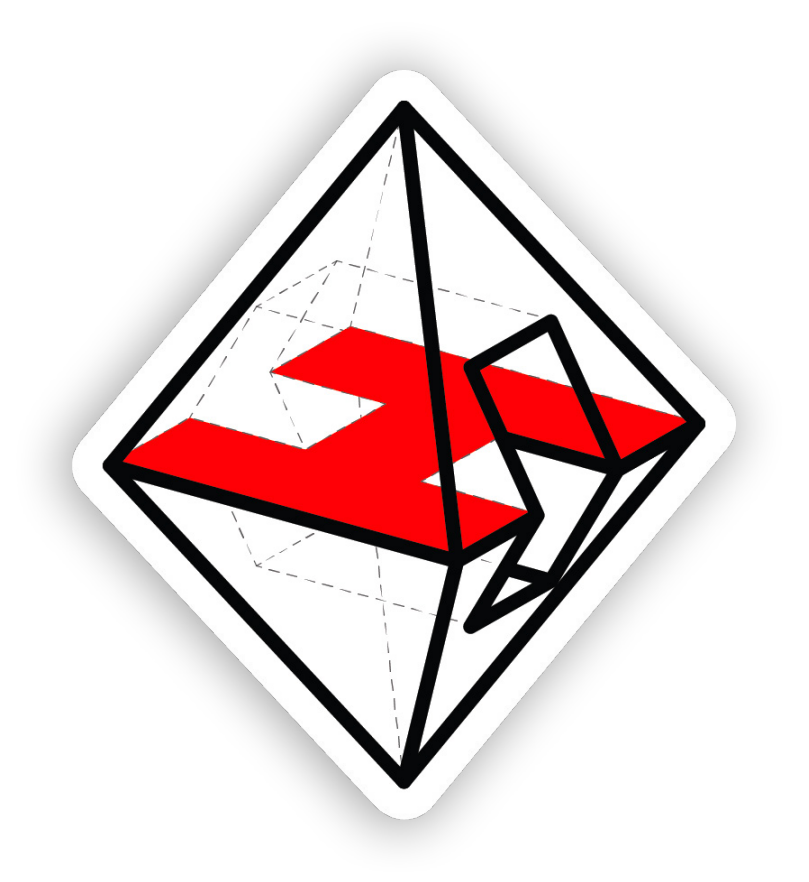

Homer is an open source VoIP and RTC Capture Framework for Analysis and Monitoring based on the HEP/ EEP protocol. Homer supports advanced IP, RTP/RTCP Reports, RTC events and Custom protocols, and provides various methods of processing logs, metrics and traces, including Packets and PCAP.

| A nomer               |        |                         |           |          |            |          | Settings   | Panels: Home  | G resterday          | G        |   |
|-----------------------|--------|-------------------------|-----------|----------|------------|----------|------------|---------------|----------------------|----------|---|
| HOME CLOCK            | RESULT |                         |           |          |            |          |            | 6             | Reaex Results Filter |          | - |
| Central European Time | æ      | Date                    | Session   | SIP Met  | SIP Fro    | SIP To u | Source IP  | Src Port      | Destinat             | Dst Port |   |
| GMT+1 CET             |        | 2020-01-30 02:07:02.325 | a123-bc25 | INVITE   | 1447626206 | +9725953 | 163.172.11 | 4040          | 144.76.26            | 5060     |   |
|                       |        | 2020-01-30 02:58:43.247 | a123-bc25 | INVITE   | 1447626196 | +9725953 | 163.172.11 | 4040          | 144.76.26            | 5060     |   |
| ALL SIP SEARCH        |        | 2020-01-30 03:17:53.361 | 13666379  | INVITE   | 100        | 100      | 185.53.88  | 63019         | 144.76.26            | 5060     |   |
| P From user           |        | 2020-01-30 03:17:53.361 | 10962999  | INVITE   | 100        | 100      | 185.53.88  | 63019         | 144.76.26            | 5060     |   |
|                       |        | 2020-01-30 03:17:53.382 | 12005661  | INVITE   | 100        | 100      | 185.53.88  | 63019         | 144.76.26            | 5060     |   |
| P To user             |        | 2020-01-30 03:17:53.382 | 67358304  | INVITE   | 100        | 100      | 185.53.88  | 63019         | 144.76.26            | 5060     |   |
|                       |        | 2020-01-30 03:17:53.384 | 93432066  | INVITE   | 100        | 100      | 185.53.88  | 63019         | 144.76.26            | 5060     |   |
| P Method              |        | 2020-01-30 03:17:53.391 | 73810981  | INVITE   | 100        | 100      | 185.53.88  | 63019         | 144.76.26            | 5060     |   |
|                       |        | 2020-01-30 03:23:31.191 | a123-bc25 | INVITE   | 1447626142 | +9725953 | 163.172.11 | 4040          | 144.76.26            | 5060     |   |
| P Callid              |        | 2020-01-30 03:23:31.191 | a123-bc25 | INVITE   | 1447626141 | +9725953 | 163.172.11 | 4040          | 144.76.26            | 5060     |   |
| uery Limit            |        | 2020-01-30 12:53:59.439 | 29698872  | INVITE   | 100        | 100      | 77.247.110 | 5186          | 144.76.26            | 5060     |   |
| sults Container       |        | 2020-01-30 12:53:59.440 | 60657591  | INVITE   | 100        | 100      | 77.247.110 | 5186          | 144.76.26            | 5060     |   |
| idget: result560      | -      | 2020-01-30 12:53:59.467 | 47619762  | INVITE   | 100        | 100      | 77.247.110 | 5186          | 144.76.26            | 5060     |   |
| Clear                 | Search |                         | *******   | 11 N ATT | 100        | 400      | 77.0.7.00  | 1 to 50 of 50 | V. C. Daga           | 1 06 1   |   |
|                       |        |                         |           |          |            |          |            | 1 to 58 of 58 | IK K Page            | 1 of 1 > |   |

For more information on Homer visit **sipcapture.org**.

Under SERVERware Community templates, both Homer 7 and Homer 10 will be available to download and install.

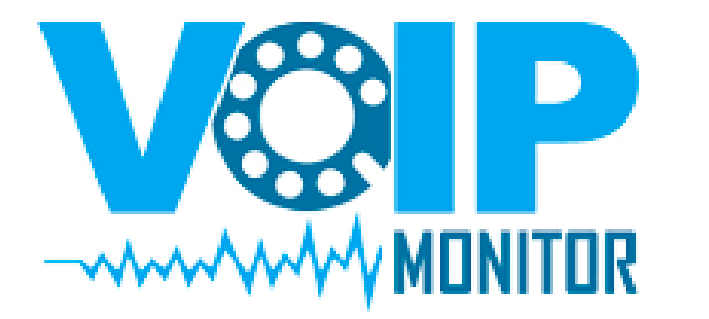

VolPmonitor is an open-source network packet sniffer with commercial GUI and VolP/RTC session recorder that enables monitoring, troubleshooting, and analyzing VolP (Voice over Internet Protocol) and RTC (Real-Time Communication) traffic. VolPmonitor also supports realtime analysis, alerting, and reporting, enabling businesses to stay on top of their network traffic and identify issues as they occur. Additionally, the platform is scalable and can support both small and large VolP deployments, making it an ideal choice for businesses of all sizes.

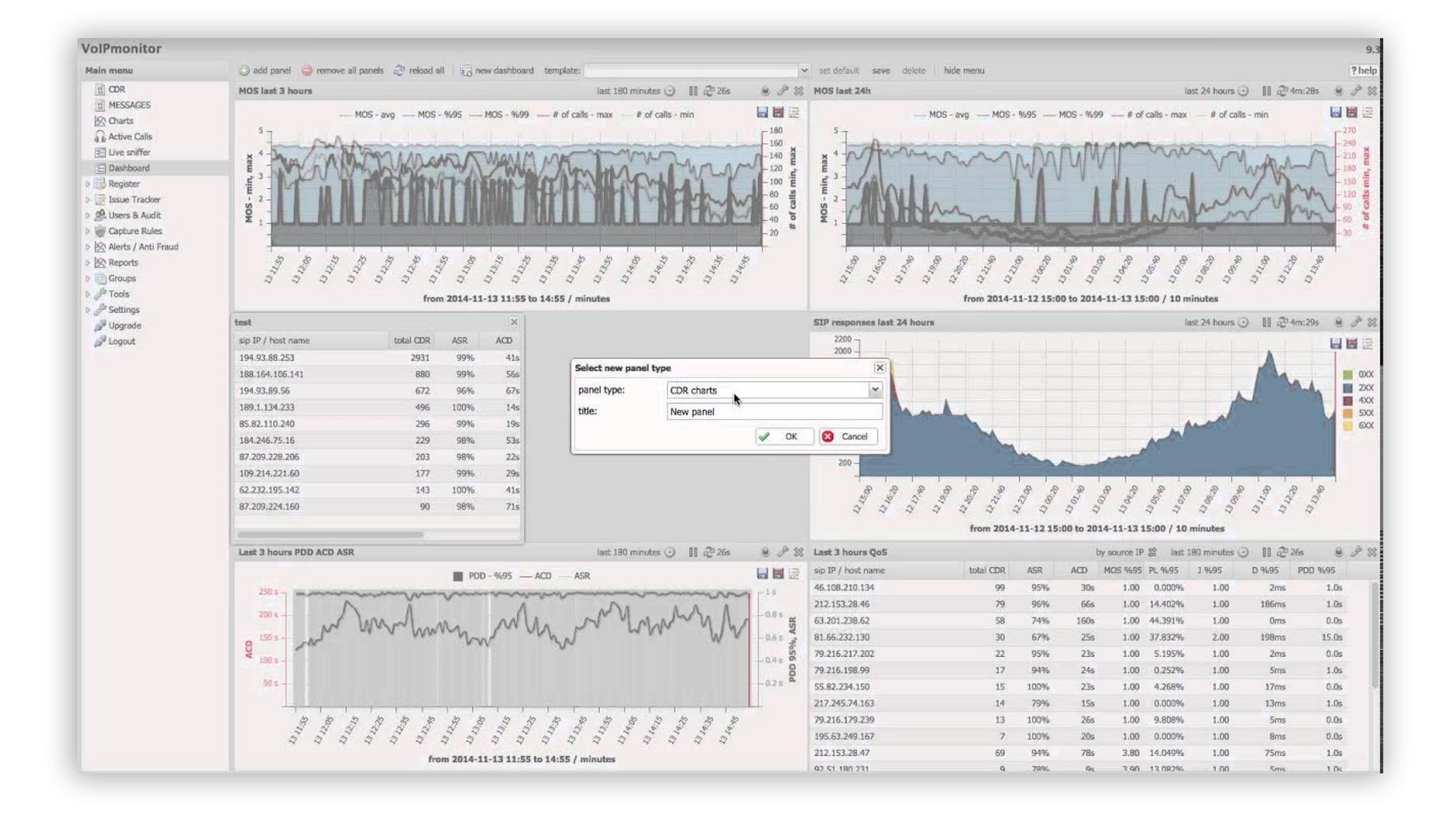

More information can be found on their official website, **voipmonitor.org**.

Another Community template that was added was the newly released Ubuntu 24.04 LTS. This update builds on the advancements of the last three interim releases to ensure a secure and optimized platform.

| Name                                                                                                    | Digest                                                                                                    | Version                                                                                                  | Revision                                                 | Created At                                                                          | Act                            |
|----------------------------------------------------------------------------------------------------|----------------------------------------------------------------------------------------------------|----------------------------------------------------------------------------------------------------|----------------------------------------------------------|-------------------------------------------------------------------------------------|--------------------------------|
| community/docker-compose                                                                                                    | 3                                                                                                    |                                                                                                    |                                                          |                                                                                     |                                |
| community/homer                                                                                                    |                                                                                                    |                                                                                                    |                                                          |                                                                                     |                                |
|                                                                                                    | sha256:f20adb15                                                                                                    | 7-latest-test                                                                                            | 1                                                        | Apr 30, 2024 11:46                                                                  | 1                              |
|                                                                                                    | sha256:8952dd71                                                                                                    | 10-latest-test                                                                                           | 1                                                        | Apr 21, 2024 20:38                                                                  |                                |
| community/oci-runner                                                                                                    |                                                                                                    |                                                                                                    |                                                          |                                                                                     |                                |
| community/ubuntu                                                                                                    |                                                                                                    |                                                                                                    |                                                          |                                                                                     |                                |
|                                                                                                    | sha256:ee10ed07                                                                                                    | 24.04                                                                                                    | 1                                                        | Apr 15, 2024 11:08                                                                  |                                |
| • Note: Please read the follow<br>Community templates contain s<br>on SERVERware. The informatic<br>endorsement or recommendatic<br>Community templates. | ving guideline before installing a commo<br>oftware created by third-party provider<br>on about third-party providers and their<br>on by Bicom Inc. Bicom Inc. is not respon | unity template.<br>rs, that are listed here for<br>services displayed in th<br>ssible for the content of | or your convenier<br>le Community ter<br>these templates | nce to browse, download a<br>mplates tab does not const<br>and cannot provide suppo | nd install<br>iitute<br>rt for |

Please note that software installed from the Community templates, as well any other third party software installed from the OCI registries tab is not supported by Bicom Inc.

Release Notes

## **Deploying OCI Images**

In order to run an OCI image in SERVERware, we added a template that will automatically provide a docker container engine. The OCI runner template will automatically pull and start an app using the specified OCI image.

Once a new version of the template is available, the Update button will appear next to the template.

| Official Templates                     | Community Templates OCI R   | Registries             |               |       |                   |  |  |
|----------------------------------------|-----------------------------|------------------------|---------------|-------|-------------------|--|--|
| stalled Communit                       | talled Community Templates  |                        |               |       |                   |  |  |
| istanca commanie                       | alled Community Templates   |                        |               |       |                   |  |  |
|                                        |                             |                        |               |       |                   |  |  |
| Name                                   | Digest                      | Version                | Revision      | State | + Add New Templat |  |  |
| Name<br>Oci-runner lates<br>OCI Runner | Digest<br>t sha256:da424b96 | Version<br>latest-test | Revision<br>0 | State | + Add New Templat |  |  |

Deploying third-party OCI images has been reorganized, so everything can be completed from a single point, the Create VPS dialog, once the OCI registry has been added.

Selecting the OCI option changes the view to include the required information including the registry, the image name and tag.

| Type:      |                   | γ 🔘 οςι | Engine: 🔵 LXC 🔘 KVM                          |   |
|------------|-------------------|---------|----------------------------------------------|---|
| Template:  | Oci-runner latest | ~       | Name: nginx                                  |   |
| Partition: | Default           | ~       | Highly Available                             |   |
| Host:      | PROC1             | ~       | Exclude From Backup<br>Enable Protected Mode |   |
| Registry:  | docker            | ~       | Select                                       | ~ |
| Image:     | library/nginx     | latest  |                                              |   |
| ription:   |                   |         |                                              |   |
|            |                   |         |                                              |   |

11 SERVERware 4.7

Release Notes

Under the Environment tab, administrators can add required environment variables for that particular image.

In a constant effort to improve efficiency, SERVERware 4.7 now supports volume mapping for OCI images from the GUI. Volume mapping is a feature that allows mapping directories or files on the host machine to directories within a container. SERVERware's implementation pertains solely to the VPS and docker container that's running inside the VPS, enabling data to be shared and persisted between them.

|               | Security Resources in                     | Networking Environment DNS SRV Summary                                                                             |                                                |
|---------------|-------------------------------------------|----------------------------------------------------------------------------------------------------|------------------------------------------------|
| inviron       | ment Variables                            |                                                                                                    | <ul> <li>Add Environment Variabl</li> </ul>    |
| Name          | NGINX_PORT                                | Value 80                                                                                                    | 1                                              |
| Name          | NGINX_HOST                                | Value 192.168.100.100                                                                                              | 1                                              |
|               |                                           |                                                                                                    |                                                |
| /olume        | Mapping                                   |                                                                                                    | <ul> <li>Add Volume Mappin</li> </ul>          |
| /olume<br>VPS | Mapping<br>/templates                     | Container /etc/nginx/templates Read-only                                                                           | Add Volume Mappin           Writable         1 |
| VPS<br>VPS    | Mapping<br>/templates<br>/conf/nginx.conf | Container       /etc/nginx/templates       Read-only         Container       /etc/nginx/nginx.conf       Read-only | Add Volume Mappin     Writable     Writable    |

Shared data between the docker container and the VPS can also be bi-directional, writable, and in read-only mode.

To prevent any unnecessary risks that might come with open source software, running Community and Third-party templates will only be possible in KVM VPSs.

Administrators can also create VPSs using OCI images from a password protected registry.

#### **Replication and Backup from Local Storage on Processing Hosts**

With a focus on expanding the capabilities of our Cluster edition, SERVERware 4.7 now supports adding processing hosts from remote locations in different networks.

This will enable SERVERware administrators to expand the computing and storing power of their cluster by adding another processing host from a secondary location, that is operating from a different network, while keeping the management simple through a single user interface.

VPSs running on remote processing hosts will use the local storage of the processing host to store all generated data.

To provide the same disaster recovery options supported in SERVERware to setups described above, in SERVERware 4.7 VPSs running on local storage on a processing host can be replicated to a geo-redundancy server, as well as backed up on a backup host.

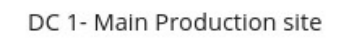

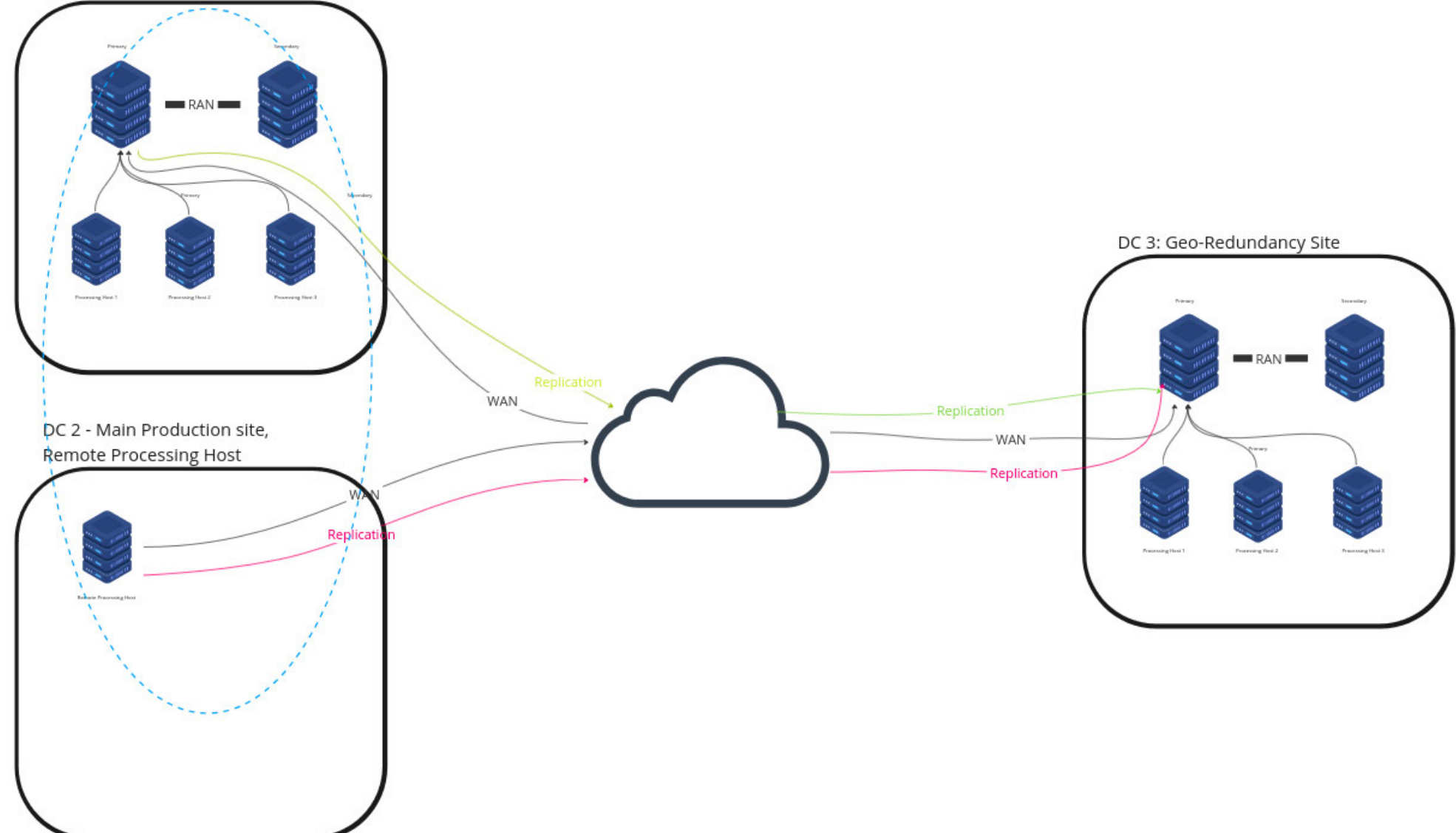

## **Monitoring Replications**

The Recent Replications view allows monitoring replications from the storage host and processing hosts. Important information for running replications and past replications, such as from which host the replication is running, duration, and data transferred, can be found here.

| Recent Replications     |                                  |          |           |            |                    |           |
|-------------------------|----------------------------------|----------|-----------|------------|--------------------|-----------|
| Start Time 🌲            | Cycle ID 🌲                       | Host 🜲   | State 🌩   | Duration 🗘 | Data Transferred 🌲 |           |
| O May 16, 2024 14:01:00 | cac49b29f2064574a9ecf5dbba3b38e3 | Alfa     | RUNNING   | 6s         | 326.47 KB          | ≔         |
| May 16, 2024 14:00:00   | 114556d3afdd4676a395afd83c548a95 | PROC_LOC | COMPLETED | 4s         | 2.03 MB            | ≔         |
| May 16, 2024 14:00:00   | ab23f7b6187d4ce7a554a124ea27f37a | Alfa     | COMPLETED | 5s         | 601.28 KB          | ≔         |
| May 16, 2024 13:59:00   | 29114d43f88748d4b272285a71fd4b05 | PROC_LOC | COMPLETED | 1s         | 1.46 MB            | ≔         |
| May 16, 2024 13:59:00   | b8ba11a8a0dc4ce5aeb42eb98bb9e7c9 | Alfa     | COMPLETED | 12s        | 797.85 KB          | ≔         |
|                         |                                  |          |           |            | Show All Repl      | lications |

#### **Scheduling Replications**

Configuring and scheduling replications remained the same, with added improvements for scheduling replications. While it was possible to postpone the first replication job, it was only possible to schedule it for cycles that are set to start every two hours and higher.

However in SERVERware 4.7, scheduling replications is not limited by the replication cycle anymore.

Depending on the Replication Cycle, SERVERware will calculate and display the time and date of the next replication.

| cle: Every minute      | Choose a date and time to specify<br>the point before which replications |                                                             |                                               |
|------------------------|--------------------------------------------------------------------------|-------------------------------------------------------------|-----------------------------------------------|
|                        | will not be executed.                                                    |                                                             |                                               |
| on: May 16, 2024 14:07 | May 16, 2024 14:06                                                       |                                                             |                                               |
| eep: 10                | \$                                                                       | ]                                                           |                                               |
|                        |                                                                          | ← Ba                                                        | ck 🗸 Save & Apply                             |
|                        | eep: 10                                                                  | May 16, 2024 14:07     May 16, 2024 14:06       eep:     10 | ion:     May 16, 2024 14:07       eep:     10 |

However, if that time is not convenient, by checking the box next to the calendar administrators can select the exact time and date before which the first replication job will not start.

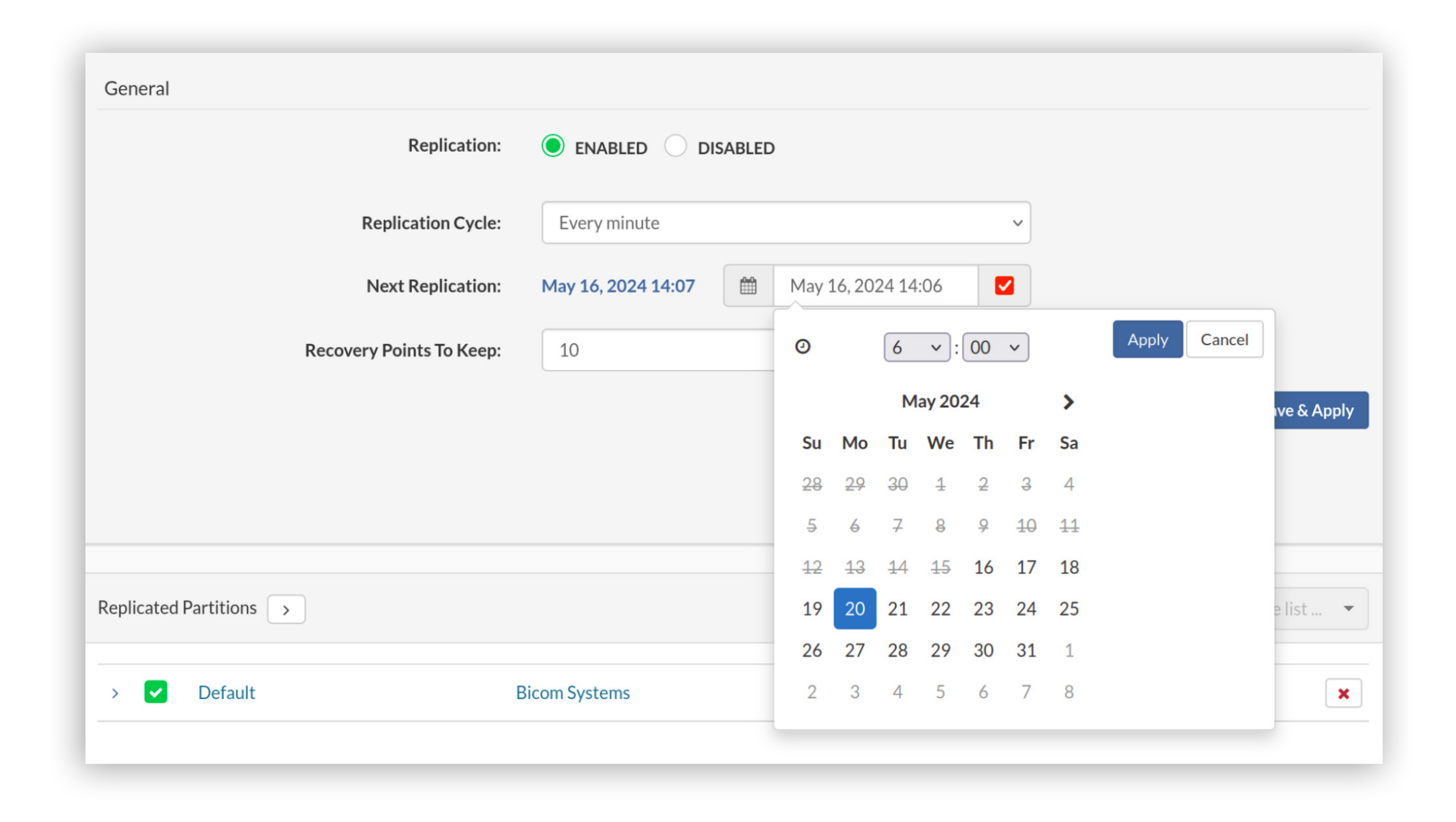

Next Replication will display the actual start time of the next replication.

| ENABLED OISABLED   |                                                                                       |
|--------------------|---------------------------------------------------------------------------------------|
| Every minute       | ~                                                                                     |
| May 20, 2024 06:01 |                                                                                       |
| 10                 | \$                                                                                    |
|                    | ← Back ✓ Save & Apply                                                                 |
|                    |                                                                                       |
| )<br>Evi           | ENABLED       DISABLED         very minute       //////////////////////////////////// |

## Volume Shrinking through the SERVERware GUI

In SERVERware 4.7, shrinking VPSs can be done with a single click through the SERVERware GUI.

SERVERware will automatically calculate the required volume size based on the Data Used values within the volume.

Before shrinking the volume, the VPS needs to be stopped.

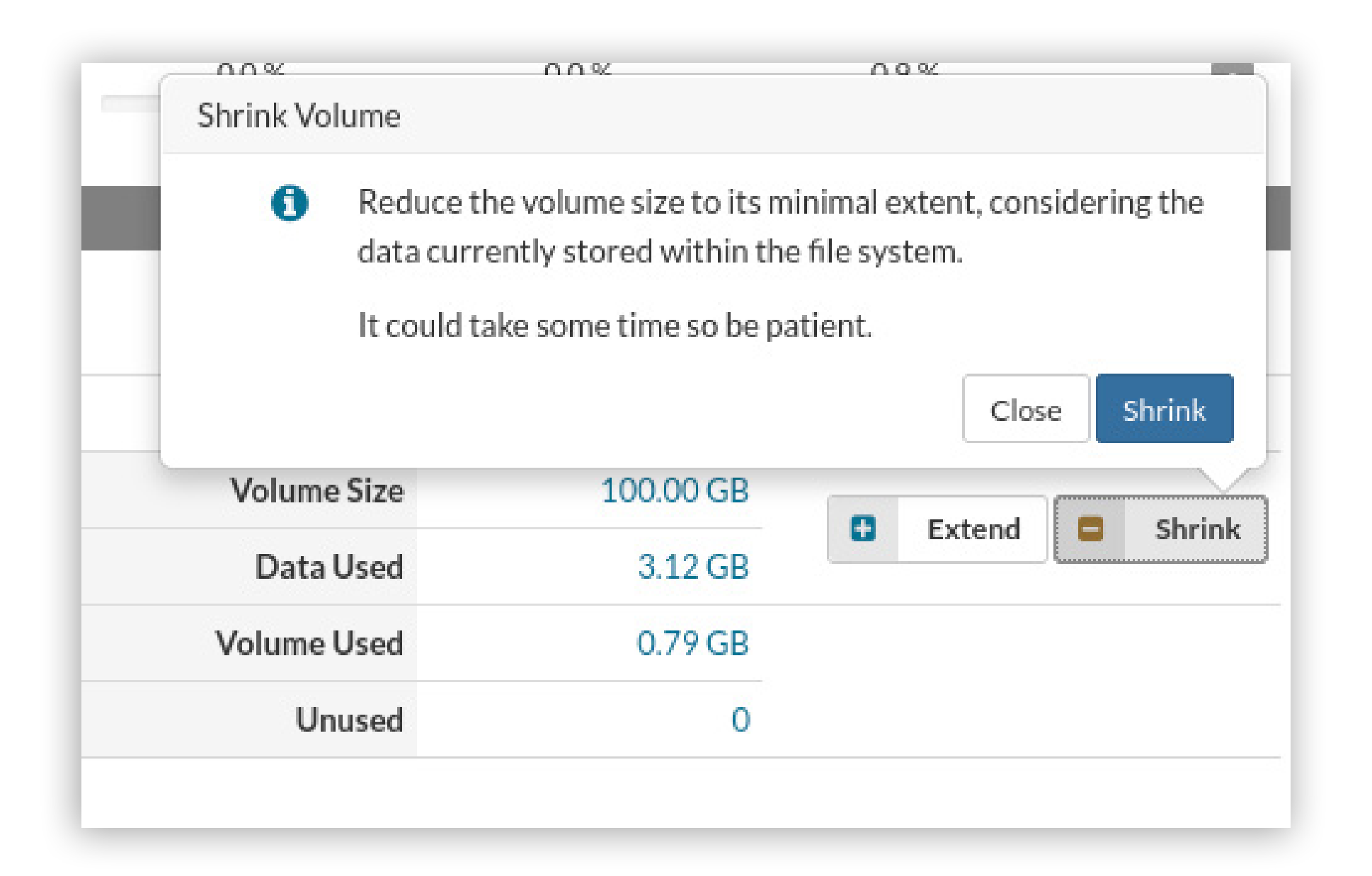

The shrink button is located next to the extend button and as with the extend functionality,

this is a process that might take a while, so it's recommended not to immediately start the VPS once the dialog is closed. The shrinking process can be tracked through the system logs and audit logs.

### **DNS Cache Improvements**

Processing hosts will retrieve DNS information from the Setup Wizard after they're added to the cluster. This will prevent issues that cause VPS outages like the failure to start the CoreDNS service, configuration files that point only to the loopback address or are empty.

In case the /etc/resolv.conf.upstream file is empty, all queries will be passed to Google DNS.

# **CONTACT BICOM SYSTEMS TODAY** to find out more about our services

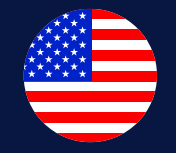

#### **Bicom Systems (USA)**

2719 Hollywood Blvd B-128 Hollywood, Florida 33020-4821 **United States** Tel: +1 (954) 278 8470 Tel: +1 (619) 760 7777 Fax: +1 (954) 278 8471 sales@bicomsystems.com

**Bicom Systems (FRA)** 

c/o Athena Global Services

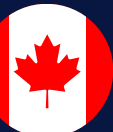

#### **Bicom Systems (CAN)**

Hilyard Place B-125 Saint John, New Brunswick E2K 1J5 Canada Tel: +1 (647) 313 1515 Tel: +1 (506) 635 1135 sales@bicomsystems.com

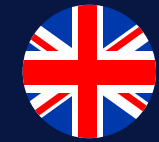

#### **Bicom Systems (UK)**

Unit 5 Rockware BC **5** Rockware Avenue Greenford UB6 0AA United Kingdom Tel: +44 (0) 20 33 99 88 00 sales@bicomsystems.com

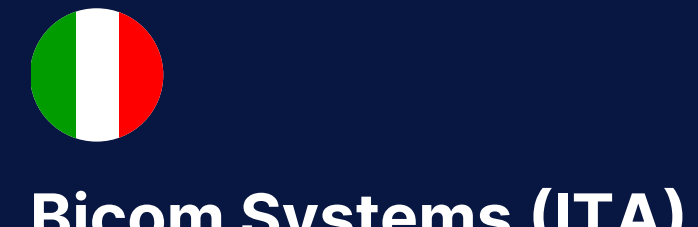

#### **Bicom Systems (ITA)**

Via Marie Curie 3

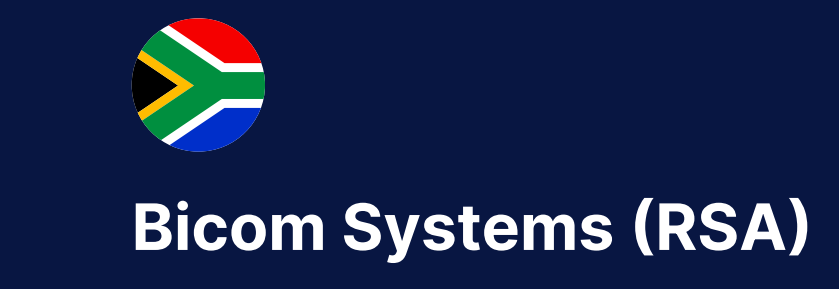

12 Houtkapper Street

Telecom 229 rue Saint-Honoré – 75001 Paris Tel: +33 (0) 185 001 000 www.bicomsystems.fr sales@bicomsystems.fr

50051 Castelfiorentino Firenze Italy Tel: +39 0571 1661119 sales@bicomsystems.it

Magaliessig 2067 South Africa Tel: +27 (10) 0011390 sales@bicomsystems.com

#### **Follow us** in $\bigcirc$

www.bicomsystems.com

**Copyright Bicom Systems 2024** 

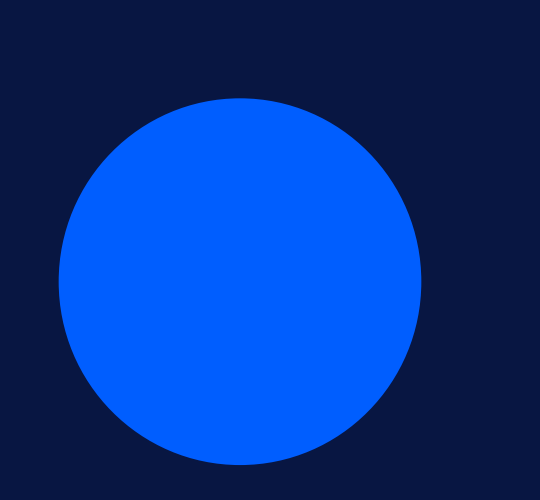